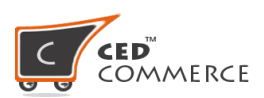

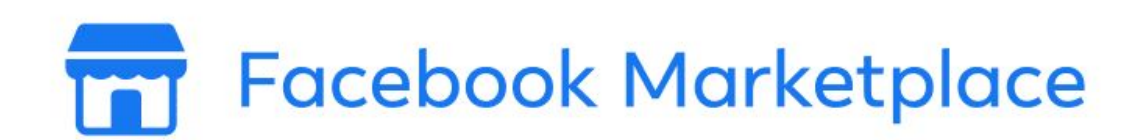

# **USER MANUAL**

# FACEBOOK MARKETPLACE CONNECTOR

# FOR SHOPIFY

# Table of Content

- 1. <u>Overview</u>
  - <u>About Facebook Marketplace</u>
  - <u>About the Facebook Marketplace Connector App</u>
- 2. How to Install the App
- 3. <u>Requirements to use the App</u>
- 4. App Configuration
  - Facebook Business Account Connect
  - Facebook Page Authentication
    - → If you already have a Facebook Business Account/Page
    - → If you are not registered on Commerce Manager
    - → <u>Setting Up the Commerce Manager</u>
  - Default Mapping
- 5. Import product from Shopify to the App
- 6. Upload products from App to Facebook Marketplace
- 7. Dashboard of the App
  - <u>Profile</u>
  - Product
  - <u>Order</u>
  - <u>Configuration</u>
  - <u>Activities</u>

# 1. Overview

# About Facebook Marketplace

"Facebook Marketplace is a convenient destination for people to discover, buy and sell items. People can find what they're looking for by filtering their results by location, category, and price When customers are ready to make a purchase on Marketplace, they can check out directly within Facebook without having to leave the app"

\*\*As of now, Facebook Marketplace is available in the U.S only.

With Facebook Marketplace, eCommerce retailers can now sell new B2C inventory and offer deals to shoppers where they already are.

The key benefits of extending your presence on Facebook Marketplace include:

**Extended Reach:** eCommerce merchants get to present their products in front of a wider audience base.

**Personalized Customer Experience:** Facebook Marketplace surfaces products relevant to consumers, helping your business find the right customers.

# About the Facebook Marketplace Connector App

Being the official listing partner of Facebook, CedCommerce presents the Facebook Integration for Shopify.

Facebook Marketplace Connector helps Shopify merchants to increase their product's discoverability through seamless listings and automated order management.

The App facilitates the Shopify merchants to connect their stores with Facebook Marketplace, reducing their manual work complemented with 24\*7 end-to-end support from CedCommerce. The prominent features of the App are:

**Checkout on Facebook:** Leverage checkout on Facebook with customers making purchases directly within Facebook without having to leave the app.

**Catalog and Inventory management:** The solution syncs price, stock, and other updates at regular intervals along with syncing your Shopify products with Facebook Marketplace catalog and categorizing the products appropriately to Facebook's specs.

**Order Management:** Orders received on Facebook Marketplace will be adequately synced with the Shopify store. The solution enables you to centrally manage cancellations, orders, and all other updates from one place. All of your Facebook Marketplace orders will be shown in one dashboard and synced to your Shopify store.

# 2. How to Install the App

The Facebook Marketplace Connector for Shopify can be downloaded from the Shopify App store.

Here is the step by step procedure to install the App.

1. Go to the <u>https://apps.shopify.com/</u>

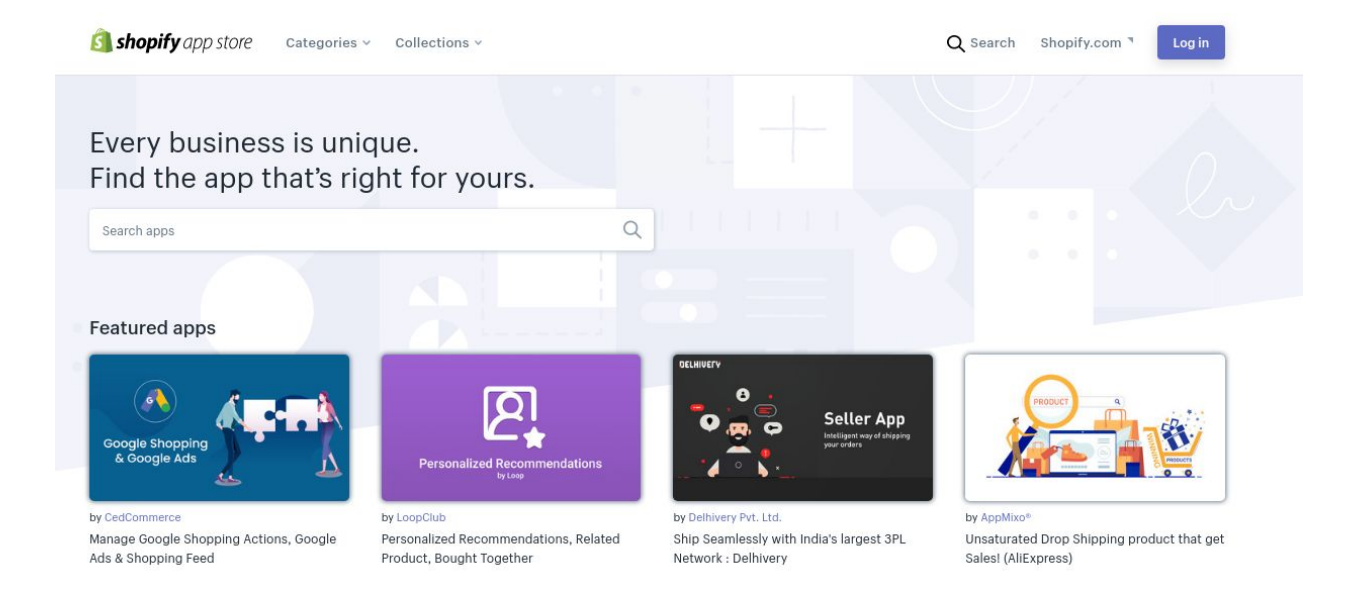

- 2. Search for the App "Facebook Marketplace Connector" in the search bar and click on the icon.
- 3. Alternatively, you can click on this link to directly get to the App: <u>https://apps.shopify.com/facebook-marketplace-connector</u>

A window will appear, prompting you to install the App.

| Shaanu_Store                                                                                                    | Facebook Ma                                                                              |
|----------------------------------------------------------------------------------------------------|------------------------------------------------------------------------------------------|
| Facebook Marketplace Connector will be able t                                                                                                    | :0:                                                                                      |
| View Shopify account data                                                                                                    | View details                                                                             |
| Manage products                                                                                                    | View details                                                                             |
| Manage orders                                                                                                    | View details                                                                             |
| View other data                                                                                                    | View details                                                                             |
| To erase your customers' personal information from Face<br>After 48 hours, a request will be sent to Facebook Market<br>more about data privacy. | book Marketplace Connector, remove the app.<br>place Connector to erase this data. Learn |
| Cancel                                                                                                    | Install I app                                                                            |

4. Click on "Install the App" to install the App.

\*The Facebook Marketplace Connector comes free for all the shopify merchants.

3. Requirements to Sell on Facebook Marketplace

To be eligible to sell on the Facebook Marketplace, you need to have an account on the Commerce Manager, the commerce platform of Facebook.

Commerce Manager, is a tool that enables e-commerce merchants to manage their catalog, order and payment system.

The basic requirement to sell on Facebook Marketplace are:

• A Facebook Business Account.

- Your business is registered in the US
- You have a US Tax ID (EIN)
- You have a US bank account
- You can ship to US addresses

# 4. App Configuration

As soon as you install the App from the store, you need to configure the Facebook Marketplace Connector to your existing Shopify store. To configure the App, follow the steps:

## Facebook Business Account Connect

If you have an existing Facebook Business Account, it will show up, Click "**Connect**". The page will connect to your existing Facebook Business Account and redirect to the App.

## Page Authentication/ Facebook Onboarding

You can authenticate existing pages or create a new Facebook Page for Onboarding.

## If you have a Facebook Page:

1. To add an existing Facebook page, Tick-mark the existing pages, and click "Authenticate". (Merchant should select at least one store/page)

| StoreStore                                                                                                    | Q Search                                                                | 50                     |
|----------------------------------------------------------------------------------------------------|-------------------------------------------------------------------------|------------------------|
| Home Facebook Marketplac                                                                                                    | e Connector                                                             | by CedCommerce         |
| Corders Costomers Customers Customers Costomers Costome | Facebook Shops<br>Authenticate your shops.                              |                        |
| Markeng     Discounts     H     Apps                                                                                                    | Pages                                                                   | Re-Sync                |
| SALES CHANNELS                                                                                                    | Create your CMS page from here.                                         | Open Facebook CMS Page |
| Conline Store O                                                                                                    | CEDCOMMERCE SANDBOX PAGE<br>This Page Is Authenticated By : CedCommerce | Connect with App       |
|                                                                                                    | CRAZYCOOL667<br>This Page Is Authenticated By : CedCommerce             | Centigure CMS          |
|                                                                                                    | HELLO<br>This Page Is Authenticated By : CedCommerce                    | Configure CMS          |

2. After successfully authenticating the page, move to the next step. Click the **"Save"** option above.

| StoreStore                 |                                  | Q. Search                                                   |                        | SK             |
|----------------------------|----------------------------------|-------------------------------------------------------------|------------------------|----------------|
| Home                       | S Facebook Marketplace Connector |                                                             |                        | by CedCommerce |
| Orders  Products           |                                  | Move to next step                                           |                        | Save           |
| Customers                  |                                  | Authenticate your shops.                                    |                        |                |
| Marketing  Discounts  Apps |                                  | Pages                                                       | Re-Sync                |                |
| SALES CHANNELS             |                                  | Create your CMS page from here.                             | Open Facebook CMS Page |                |
| g our dat                  |                                  | CEDCOMMERCE SANDBOX PAGE<br>Successfully Authenticated      | Authenticated          |                |
|                            |                                  | CRAZYCOOL007<br>This Page Is Authenticated By : CedCommerce | Configure CMS          |                |
|                            |                                  | HELLO<br>This Page Is Authenticated By : CedCommerce        | Configure CMS          |                |

## If you do not have a Facebook Page:

To create a new CMS Page, Click **"Open Facebook CMS Page"** the App redirect to the **Commerce Manager.** 

| Store                                                      |   |                                | Q Search                                                                |                        | SK             |
|------------------------------------------------------------|---|--------------------------------|-------------------------------------------------------------------------|------------------------|----------------|
| Home                                                       |   | Facebook Marketplace Connector |                                                                         |                        | by CedCommerce |
| Orders     Orders     Products     Customers     Analytics |   |                                | Facebook Shops<br>Authenticate your shops.                              |                        |                |
| Marketing     Discounts     Apps                           |   |                                | Pages                                                                   | Re-Sync                |                |
| SALES CHANNELS                                             | 0 |                                | Create your CMS page from here.                                         | Open Facebook CMS Page |                |
|                                                            |   |                                | CEDCOMMERCE SANDBOX PAGE<br>This Page Is Authenticated By : CedCommerce | Connect with App       |                |
|                                                            |   |                                | CRAZYCOOL007<br>This Page Is Authenticated By : CedCommerce             | Configure CMS          |                |
|                                                            |   |                                | HELLO<br>This Page Is Authenticated By : CedCommerce                    | Configure CMS          |                |

Setting-up the Commerce Manager

1. On the Commerce Manager Page, Click on the "Start Selling" button.

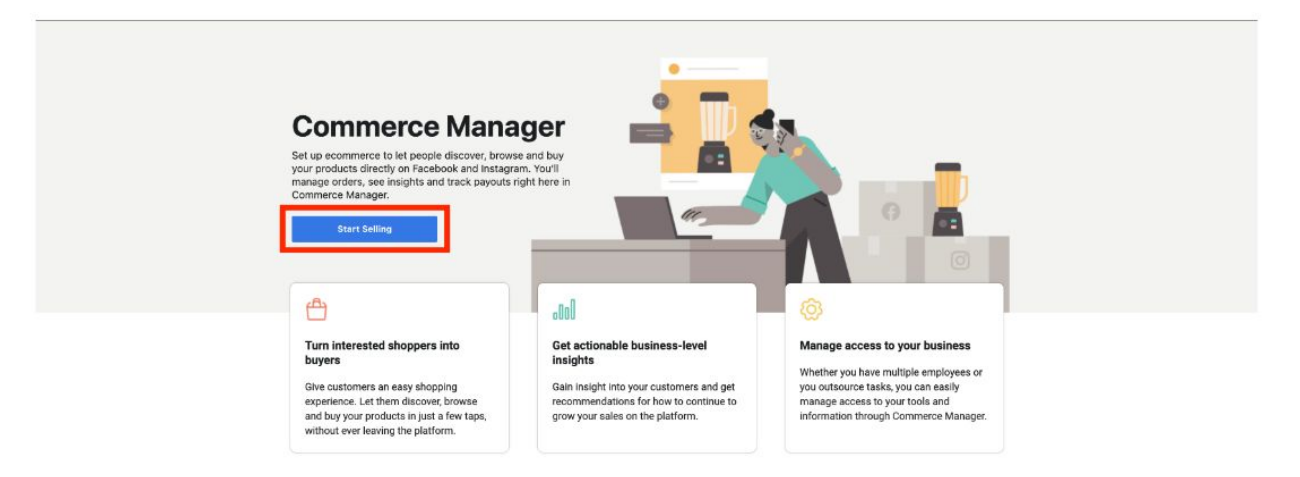

- 2. The following window will ask you, where to sell. From the window, select Facebook.
- 3. In the Facebook section, click "Get Started"

| ← Return                                                                          | our of           |                                                                                                    |
|-----------------------------------------------------------------------------------|------------------|----------------------------------------------------------------------------------------------------|
| Where would you like to sell?                                                     |                  | How will people buy my products on                                                                                                    |
| Facebook<br>Let people browse and purchase your prod                              | ucts directly on | Customers on Facebook will be able to buy<br>your products directly from your Page shop<br>and they may be eligible for other surfaces.            |
| Get Started                                                                       |                  | What products can I sell?<br>You can sell physical goods that comply with<br>our product standards and delivery policies.<br>See product standards |
| Continue setup<br>Finish setting up checkout for the following commerce accounts. |                  | Need help?                                                                                                    |
| Cedcommerc<br>Facebook Page: Test_cedcommerce_2                                   | ŵ                | You can contact Facebook's support team whenever you have questions.                                                                               |
| Test<br>Facebook Page: CrazyCool007                                               |                  | Contact us                                                                                                    |
| Test                                                                              |                  |                                                                                                    |

- 4. The next window will show a 3-step onboarding process namely Link Business Account, Set your Preferences, Set Up Payouts, which you will complete one by one to set-up the Commerce Manager Account.
- 5. Click the "Set Up" button in the Link Business Account section.

← Return

| 1 | Link Business Accounts<br>You'll answer a few questions about your business and link your Page, so that<br>customers can buy from you.                       |
|---|----------------------------------------------------------------------------------------------------|
|   | Set Up                                                                                                    |
| 0 | Set Your Preferences                                                                                                    |
| 2 | Select the shipping options you offer, set your return policy and enter an email<br>address where customers can reach you.                                   |
|   | Set Preferences                                                                                                    |
| 0 | Set Up Payouts                                                                                                    |
| 0 | Your payouts will be sent to the bank account you link in this step. You'll need to have<br>your bank routing number and account number on hand. Learn more, |
|   | Set Up Payouts                                                                                                    |

• This step will ask if you have a bank account in the US. Select **"Yes"**, and click **"Next"** 

| Do you have a bank account in the US?                                                                                                    |
|----------------------------------------------------------------------------------------------------|
| Currently, Commerce Manager can only be used by merchants who have a bank account in<br>the United States. Customers can only purchase in the US and pay in US dollars (USD). |
| Yes, I have a bank account in the US.                                                                                                    |
| No, I don't have a bank account in the US.                                                                                                    |
| Go Back Next                                                                                                    |
|                                                                                                    |

• In the next step, Link your existing Facebook Page and Click "Next"

Enter Basic Information: Step 2 of 4

| P   | Prod_Shop_Page<br>Page ID: 102861741064597 |  |
|-----|--------------------------------------------|--|
| • • | Test_Shop_Page<br>Page ID: 101686917850101 |  |

• After that, Link your Page to Business on Facebook, to do so, mention the "Account Name" and Select the Page, you want to associate with it. When you are done, click "Next"

| Link a Business                                                                                                    |
|----------------------------------------------------------------------------------------------------|
| Name Your Commerce Account<br>This should match the public name of your business since it will be visible to customers. It<br>can't contain special characters. |
| Account name                                                                                                    |
| MyShop                                                                                                    |
| You can always change this later,                                                                                                    |
| created on Business Manager will appear here.                                                                                                    |
| My Test Business     Business                                                                                                    |
| My Test Business Business      Test_Shop Business                                                                                                    |

• The last step enables you to link a Catalog for your shop. You can either select an existing catalog or "Create a New Catalog". After that, Click "Next"

Enter Basic Information: Step 4 of 4

| 0            | Test_Catalog_Products<br>Catalog #: 329169931298166     |                |  |
|--------------|---------------------------------------------------------|----------------|--|
|              |                                                         |                |  |
| $ \bigcirc $ | Create a New Catalog                                    | a new estales  |  |
| -            | Unde you misin setup, you in de autre to create and mix | a new catalog. |  |
| ce you       | u link a catalog, you won't be able to link another.    |                |  |

6. The next section is to **Set your Preferences**, which helps you create shipping and return options. Click "**Set Preferences**" to get started.

| S | ell on Facebook                                                                                                    |
|---|----------------------------------------------------------------------------------------------------|
| 1 | Link Business Accounts 🥏<br>You'll answer a few questions about your business and link your Page, so that<br>customers can buy from you.                                       |
| 2 | Set Your Preferences<br>Select the shipping options you offer, set your return policy and enter an email<br>address where customers can reach you.                             |
| 3 | Set Up Payouts<br>Your payouts will be sent to the bank account you link in this step. You'll need to have<br>your bank routing number and account number on hand. Learn more. |

• Set up your Shipping Option, Choose among the Standard, Expedited or Rush Shipping and click "**Next**"

Set Shop Preferences: Step 1 of 2

| Set Your Shipping Options<br>These are the shipping options you'll offer for all of your products. You're responsible for<br>shipping items within 3 business days from when an order is placed. |              |  |
|----------------------------------------------------------------------------------------------------|--------------|--|
| Standard Shipping                                                                                                    | Add          |  |
| Expedited Shipping                                                                                                    | Add          |  |
| Rush Shipping                                                                                                    | Add          |  |
| fou can always change these options later.                                                                                                    |              |  |
|                                                                                                    | Go Back Mext |  |

• The next option, let you enter **Return & Customer Service policy**, you shall enter the **number of days** you will be accepting returns and a valid **email address** for customer service conversation.

| Set Shop Preferences: Step 2 of 2 |                                                                                                    |
|-----------------------------------|----------------------------------------------------------------------------------------------------|
|                                   | Return Policy & Customer Service                                                                                                    |
|                                   | Return Policy<br>Items must be returned to you within the time period you choose below, calculated from the<br>day your item is delivered to the customer. Learn more.                  |
|                                   | Number of Days                                                                                                    |
|                                   | 30                                                                                                    |
|                                   | Customer Service Contact<br>Enter an amail that you check regularly so your customers can reach you and get the help<br>they need. For details, see Facebook's customer service policy. |
|                                   | Email Address                                                                                                    |
|                                   | customer_support@myshop.com                                                                                                    |
|                                   | You can always change this later.                                                                                                    |
|                                   | Go Back Save                                                                                                    |

- Click "Save" once you are done with the process.
- 7. The last section deals with **Setting up the Payouts**, where you need to enter the tax and bank related information. Click "**Set Up Payouts**" to go further.

← Return

| 1 | LINK BUSINESS ACCOUNTS                                                                                                    |
|---|----------------------------------------------------------------------------------------------------|
| 1 | customers can buy from you.                                                                                                |
| ~ | Set Your Preferences 🥝                                                                                                    |
| 2 | Select the shipping options you offer, set your return policy and enter an email<br>address where customers can reach you. |
|   | Edit                                                                                                    |
| 0 | Set Up Payouts                                                                                                    |
| 5 | Your payouts will be sent to the bank account you link in this step. You'll need to have                                   |
| 0 | Your payouts will be sent to the bank account you link in this step. You'll need to have                                   |

• In the next window, enter the **complete address** of your business and the email address (which you cannot modify again) and click "**Next**"

| Set Up Payouts                                                                           |                                                                                                    |                  |  |
|------------------------------------------------------------------------------------------|----------------------------------------------------------------------------------------------------|------------------|--|
| Business Address<br>This must be the business a<br>Any applicable tax documen<br>PO box. | ddress associated with the bank account you'll use for p<br>ts will be sent to this address, so this can't be an address | eyouta.<br>for a |  |
| Street address                                                                           |                                                                                                    |                  |  |
|                                                                                          |                                                                                                    |                  |  |
| Apt/Suite/Unit number + Optio                                                            | nii                                                                                                    |                  |  |
| L                                                                                        |                                                                                                    |                  |  |
| City                                                                                     | State                                                                                                    |                  |  |
|                                                                                          | Select                                                                                                    | •                |  |
| Zip code                                                                                 |                                                                                                    |                  |  |
| Email Address                                                                            |                                                                                                    |                  |  |
| This email address will recei                                                            | ve all payment and order notifications.                                                                                  |                  |  |
| Emeil address                                                                            |                                                                                                    |                  |  |
| Email Address                                                                            |                                                                                                    |                  |  |
|                                                                                          |                                                                                                    |                  |  |
|                                                                                          |                                                                                                    |                  |  |

• Next, select the **product category** that you sell from the drop-down menu and click "**Next**"

| What do you sell?<br>Select the Merchant Category Code (MCC) that best<br>used to classify businesses by the type of services or | describes your business. This code is<br>goods they sell. | What will my Merchant Category Code be used for?                                                                                                    |
|----------------------------------------------------------------------------------------------------|-----------------------------------------------------------|----------------------------------------------------------------------------------------------------|
| Business Category<br>Select                                                                                                    | •                                                         | may earn credit card points for their<br>purchases. Credit card companies use the<br>code you provide to determine the number<br>of points your customers earn. |
|                                                                                                    | Se Back                                                   | Your Merchant Category Code work affect<br>your product ranking on Facebook.                                                                                    |

• Enter your State Tax Registration Number and Click "Next"

| Set Up Payouts: Step 3 of 5                                                                                                    | Exit                                                                                                    |
|----------------------------------------------------------------------------------------------------|----------------------------------------------------------------------------------------------------|
| Where do you do business?<br>If you have a physical presence in certain states, this is considered sales tax nexus. Add your state tax registration number for every state where you have a physical business presence. Learn more.<br>State<br>California | What qualifies as a physical business presence? For state tax registration, a physical business presence can be a home effice, a corporate effice, a factory, and so on.                                 |
| State Tax Registration Number This len't your SDM or EVK. Why do we need His? Add Another State                                                                                                    | Don't have your registration number<br>on hand?<br>If you don't have your state tas registration<br>number available, you can always add this<br>information later in your Commerce<br>Manager settings. |
| On Back Skip For How hert                                                                                                    |                                                                                                    |

• After that, fill in the **Tax and Business Representation** form. To represent your business on financial matters, you need to enter, Business type, Business representative name, address, and date of birth. After you are done, click "**Next**"

Set Up Payouts: Step 4 of 5

| iness type<br>elect<br>siness Representative Information<br>keep Facebaok as socure as possible, we collect t |                              | •   |
|----------------------------------------------------------------------------------------------------|------------------------------|-----|
| elect<br>siness Representative Information<br>lecep Facebook as socure as possible, we collect (              |                              | · · |
| siness Representative Information<br>keep Facebook as socure as possible, we collect                          |                              |     |
| resenting a business on Facebook.<br>Iness representative's first name                                        | this information from people |     |
| tile name + Optional                                                                                          |                              |     |
| ineas representative's last name                                                                              |                              |     |
| iness representative's date of birth                                                                          |                              |     |
| fonth 👻 Dete                                                                                                  | * Year                       | -   |
| iness representative's last name                                                                              | • Vear                       |     |

• Lastly, link your bank account information to collect the payment, for that you need to enter the details: Name of the Account holder, Bank routing number, and Bank account number.

Set Up Payouts: Step 5 of 5

| Very nouse its will be east to user professed back a                                                                                                    | needs are a colling havin 1 area to so                                                      |           |
|----------------------------------------------------------------------------------------------------|---------------------------------------------------------------------------------------------|-----------|
| Your payous will be sent to your preterred bark a                                                                                                    | occurs on a roning basis. Cearn store                                                       |           |
|                                                                                                    |                                                                                             | 1         |
|                                                                                                    |                                                                                             |           |
| 1000                                                                                                    |                                                                                             | 1 · · · · |
| C1234567083 DERILIADETEN- 4121                                                                                                    |                                                                                             | 1 · · · · |
|                                                                                                    |                                                                                             | 1 · · · · |
|                                                                                                    |                                                                                             | 1 · · · · |
| Bank routing number                                                                                                    |                                                                                             | 1 · · · · |
| 9-digit mutting number                                                                                                    |                                                                                             | 1 · · · · |
| Bank account number                                                                                                    |                                                                                             |           |
| 4- to 17-digit account number                                                                                                    |                                                                                             |           |
| Name on bank account                                                                                                    |                                                                                             |           |
| Full name or account.                                                                                                    |                                                                                             |           |
|                                                                                                    |                                                                                             |           |
| Tou'll be charged a selling fee of 5% per transaction. If a                                                                                                    | transaction is \$8.00 or less, you'll be charged a                                          |           |
| fait fee of \$0.40.                                                                                                    |                                                                                             |           |
| By clicking Finish, you agree to our Merchant Terms. Pay<br>the Merchant Terms. We'll store your basiness informatio<br>support commerce features on Facebook. | ment processors' terms apply, as described in<br>an and share it with payment processors to | 1         |
|                                                                                                    |                                                                                             |           |
|                                                                                                    | Gollack                                                                                     |           |

• As soon as you are done with all the detail, Click "Finish the Setup".

8. After the complete setup, you now have your Commerce Manager account on Facebook.

← Return

| -           |                                                                                                    |  |
|-------------|----------------------------------------------------------------------------------------------------|--|
| 2           | You've Completed Setup!<br>Please review your business information in the right-hand column. If everything<br>looks right, you can go to Commerce Manager to set up your product catalog, learn<br>how to use our selling tools and assign permissions.<br>Go to Commerce Manager |  |
| L<br>Y<br>c | ink Business Accounts S<br>ou'll answer a few questions about your business and link your Page, so that<br>ustomers can buy from you.                                                                                                    |  |
| 2           | Set Your Preferences<br>Select the shipping options you offer, set your return policy and enter an email<br>address where customers can reach you.<br>Edit                                                                                                    |  |
| ,           | Set Up Payouts 🥏                                                                                                    |  |

**Default Mapping** (Category Selection and Location Mapping)

This process helps you select the product category and map the location of the store with the Facebook Business Page.

1. In the next window, select the "**Product Category**" from the drop-down menu.

| Store                                            |                                | Q Search                                                  |                                                                                 | SK             |
|--------------------------------------------------|--------------------------------|-----------------------------------------------------------|---------------------------------------------------------------------------------|----------------|
| Home<br>Orders                                   | Sacebook Marketplace Connector |                                                           |                                                                                 | by CedCommerce |
| Customers<br>Analytics<br>Marketing<br>Discounts |                                | Pro<br>Mapped to w<br>@                                   | hTiling<br>varehouse here<br>● ●                                                |                |
| Apps                                             |                                | CATEGORY MAPPING                                          |                                                                                 |                |
| SALES CHANNELS                                   |                                | Selected Facebook category<br>Apparel & Accessories/Shoes | Apparel & Accessories         :           Apparel & Accessories/Shoes         : |                |
|                                                  |                                | MAPPING<br>Facebook Pages                                 | Shopify Locations                                                               |                |
|                                                  |                                | CedCommerce Sandbox Page                                  | Vishwas Khand 3, Gomti Nagar                                                    |                |

- 2. A Sub-category can also be assigned under the major category tab. Select the applicable **sub-category** from the drop-down menu.
- 3. For each page, you can **map the Shopify location** and assign it to each of the pages.. To do so, **Select** the page and **tick-mark** the location for the same.
- 4. Click on the "Save" button to save the default mapping information.

| jStore                                                |                                | Q Search                                                  |                                                          | SK             |
|-------------------------------------------------------|--------------------------------|-----------------------------------------------------------|----------------------------------------------------------|----------------|
| Home                                                  | Facebook Marketplace Connector |                                                           |                                                          | by CedCommerce |
| Orders  Products                                      |                                | Move to next step                                         |                                                          | Save           |
| Customers  Customers  Analytics  Marketing  Discounts |                                | Ма                                                        | Profiling<br>pped to warehouse here                      |                |
| Apps                                                  |                                | CATEGORY MAPPING                                          |                                                          |                |
| SALES CHANNELS                                        |                                | Selected Facebook category<br>Apparel & Accessories/Shoes | Apparel & Accessories :<br>Apparel & Accessories/Shoes : |                |
|                                                       |                                | MAPPING                                                   |                                                          |                |
|                                                       |                                | Facebook Pages                                            | Shopify Locations                                        |                |
|                                                       |                                | CedCommerce Sandbox Page                                  | Vishwas Khand 3, Gomti Nagar                             |                |
|                                                       |                                |                                                           |                                                          |                |

5. Import Products from Shopify to App

As soon as you authenticate the store:

- ★ The app will automatically start importing all the products from the Shopify store.
- ★ The current status of the products will be available on the Dashboard under the "Activities" section.

| Store                           |                           | Q Search               |                                                        |        |               | SK             |
|---------------------------------|---------------------------|------------------------|--------------------------------------------------------|--------|---------------|----------------|
| Home                            | Facebook Marketplace Conr | nector                 |                                                        |        |               | by CedCommerce |
| Orders                          | Dashboard                 | Profile                | Products                                               | Orders | Configuration | Activities     |
| Customers<br>Analytics          |                           | Queued Tasks           |                                                        |        |               |                |
| Discounts     Recent Activities |                           |                        |                                                        |        |               |                |
| SALES CHANNELS                  |                           | Facebook produce       | ct(s) upload has been completed<br>2020-03-14 07:46:01 |        |               |                |
| range Online Store ④            |                           | No Product Foun        | d on your Shopify Store<br>2020-03-14 07:29:33         |        |               |                |
|                                 |                           | Currently Running Proc | esses                                                  |        |               |                |
|                                 |                           | All Processes Compl    | leted                                                  |        |               |                |
|                                 |                           |                        |                                                        |        |               |                |

# 6. Product Upload to Facebook Marketplace

After all your products gets imported on the App, you can upload the products on Facebook Marketplace in three forms:

#### □ Mass Upload

Mass Upload of products let you upload all the products on the Facebook Marketplace in a single go.

- To Upload the products:
- 1. Click on "Mass upload"

| Store                               |                              | Q Search |                         |              |                                                        | SK             |
|-------------------------------------|------------------------------|----------|-------------------------|--------------|--------------------------------------------------------|----------------|
| Home                                | Facebook Marketplace Connect | or       |                         |              |                                                        | by CedCommerce |
| Orders                              | Dashboard                    | Profile  | Products                | Orders       | Configuration                                          | Activities     |
| Customers<br>Analytics<br>Marketing |                              | Products |                         |              | The Mass Upload                                        |                |
| Discounts                           |                              | Shopify  |                         |              |                                                        |                |
| SALES CHANNELS 🔮                    |                              | Filter * | Títle                   | Inventory    | Showing 0 to 10 of 1 main products<br>Total Variants 1 |                |
|                                     |                              |          | Jeans<br>500<br>900 ← → | 340 in Stock | O Error                                                |                |
|                                     |                              |          |                         |              |                                                        |                |

\*\*This is the "By default" setting of the App.

#### Mass Profile Upload

You can also upload the specific set of products, by categorizing them under profiles.

To Upload the products under profiles:

1. Select the required "Profile" while uploading and Click "Mass Upload"

| Store                         |   |                             | Q Search  |                                           |                                         |                       | SK             |
|-------------------------------|---|-----------------------------|-----------|-------------------------------------------|-----------------------------------------|-----------------------|----------------|
| Home                          |   | Facebook Marketplace Connec | tor       |                                           |                                         |                       | by CedCommerce |
| Orders                        |   | Dashboard                   | Profile   | Products                                  | Orders                                  | Configuration         | Activities     |
| Customers                     |   |                             | Durcharde |                                           |                                         |                       |                |
| Analytics                     |   |                             | Products  |                                           |                                         | (1) Mass Upload       |                |
| <ul> <li>Discounts</li> </ul> |   |                             |           | Mass Upload                               |                                         | ×                     |                |
| at Apps                       |   |                             | Shopify   |                                           |                                         | -                     |                |
| SALES CHANNELS                | 0 |                             |           | Please Note                               |                                         | 10 of 1 main products |                |
| Online Store                  | o |                             |           | Select a profile before uploading, by det | fault it will upload by default profile | Total Variants 1      |                |
|                               |   |                             | Filter 👻  | Profile                                   |                                         | © Columns             |                |
|                               |   |                             | Image     | Default                                   | :                                       |                       |                |
|                               |   |                             |           |                                           |                                         |                       |                |
|                               |   |                             |           |                                           | Cancel Start Uplo                       | bad                   |                |
|                               |   |                             |           |                                           |                                         |                       |                |
|                               |   |                             |           |                                           |                                         |                       |                |

## Selected Upload

The App also lets you upload the products on the basis of manual selection. To do so:

1. Tick mark the required products and Click the "Action Required" button. Select "Upload".

| Store                               |                           | Q Search             |                     |              |                                                        | SK             |
|-------------------------------------|---------------------------|----------------------|---------------------|--------------|--------------------------------------------------------|----------------|
| Home                                | Facebook Marketplace Conn | ector                |                     |              |                                                        | by CedCommerce |
| Orders  Products                    | Dashboard                 | Profile              | Products            | Orders       | Configuration                                          | Activities     |
| Customers<br>Analytics<br>Marketing |                           | Products             |                     |              | • Mass Upload                                          |                |
| Discounts     Apps                  |                           | Shopify              |                     |              |                                                        |                |
| SALES CHANNELS                      |                           |                      |                     |              | Showing 0 to 10 of 1 main products<br>Total Variants 1 |                |
|                                     |                           | Actions (1 selected) | : Filter 👻          |              | © Columns                                              |                |
|                                     |                           | Image                | Title               | Inventory    | Status                                                 |                |
|                                     |                           | 3                    | Jeans<br>500<br>900 | 340 in Stock | O Error                                                |                |
|                                     |                           |                      | +                   | → 10 :       |                                                        |                |
|                                     |                           |                      |                     |              |                                                        |                |

2. A window will show the selected product information namely, number of products, Main Product and SKU. Click **"Start Upload"** to start uploading the products.

| Store                                                                                                    |                                | Q Search                                  |                                                                                                    |                        |                                                            | SK             |
|----------------------------------------------------------------------------------------------------|--------------------------------|-------------------------------------------|----------------------------------------------------------------------------------------------------|------------------------|------------------------------------------------------------|----------------|
| Home                                                                                                    | Facebook Marketplace Connector |                                           |                                                                                                    |                        |                                                            | by CedCommerce |
| Orders  Products Customers  Analytics                                                                       | Dashboard                      | Profile<br>Products                       | Products                                                                                                    | Orders                 | Configuration O Mass Upload                                | Activities     |
| G1     Marketing       ②     Discounts       ■     Apps       ■     EALES CHANNELS       ③     Ordine Store |                                | Shopity<br>Actions (1 selec<br>image<br>V | Upload<br>Please Note Total Selected Products: Mark Total Selected Products: SKU: 1<br>Total Selected Products: Total Selected Products: Total Selec | Cancel Start Up<br>: : | X<br>I.) of 1 main products<br>Total Variants 1<br>Columns |                |

# 7. Dashboard of the App

\_\_\_\_\_

The App interface is divided into 6 major sections that help merchants to keep a track of the shop from a single dedicated platform. The sections consist of:

- 1. Dashboard: Keep records of all the products and orders, also shows recent activities.
- 2. **Profile:** Keep a record of the configured account details and details of profiles created.
- 3. **Products:** Keep a real-time record of all the products, its status, and notifications
- 4. **Order:** Keep a real-time record of the orders received, sync it between Shopify and Facebook Marketplace
- 5. **Configuration:** Keep the tabs for an account, location or profile configuration.
- 6. Activities: Keep a real-time record of recent activities and to-do actions.

# Dashboard

The Dashboard of the app is divided into two major sections:

- 1. The first section shows the current status of the products and orders that have been imported and uploaded.
- 2. The second section shows the most recent actions performed on the app.

| 🧃 🔜 Store                                          |                                  | Q Search |                                                                                                    |                                          |               | <u>®</u>                       |
|----------------------------------------------------|----------------------------------|----------|----------------------------------------------------------------------------------------------------|------------------------------------------|---------------|--------------------------------|
| Home                                               | S Facebook Marketplace Connector |          |                                                                                                    |                                          |               | by CedCommerce                 |
| Corders  Conducts  Customers  Analytics  Marketing | Dashboard                        | Profile  | Products                                                                                             | Orders                                   | Configuration | Activities<br>Facebook Setting |
| Discounts     Apps                                 | product                          |          | Recent Activities                                                                                    |                                          |               |                                |
| SALES CHANNELS O                                   | product                          |          | Facebook product(s) uplo     2020-03-14 07:46:01     No Product Found on you     2020-03-14 07:29:33 | ad has been completed<br>r Shopify Store |               |                                |
|                                                    | Orders                           | - States |                                                                                                    |                                          |               |                                |

## Profile

Profiling helps in the categorization of products. In case you wish to set a particular template or conditions for several products, you can set a profile for the same. It will save your time of assigning the values and uploading them individually.

| Store                               |                        | Q Search                         |          |                       |                      | SK         |  |  |
|-------------------------------------|------------------------|----------------------------------|----------|-----------------------|----------------------|------------|--|--|
| Home                                | Facebook Marketplace C | S Facebook Marketplace Connector |          |                       |                      |            |  |  |
| Orders                              | Dashboard              | Profile                          | Products | Orders                | Configuration        | Activities |  |  |
| Customers<br>Analytics<br>Marketing |                        | Import Profiles                  |          |                       | Create Profile       |            |  |  |
| Discounts  Apps                     |                        |                                  |          |                       | Total 0 profiles     |            |  |  |
| SALES CHANNELS                      |                        |                                  |          | Res                   | et Filters O Columns |            |  |  |
| ፵ Online Store ⊙                    |                        | Action Name                      | Source   | Query Items           | Detail               |            |  |  |
|                                     |                        |                                  | Er<br>←  | npty Result<br>→ 10 : |                      |            |  |  |

To create a profile:

1. Click on the "Create Profile" option.

| Store              |   |                         | Q Search        |              |             |                  | <u>s</u>   |
|--------------------|---|-------------------------|-----------------|--------------|-------------|------------------|------------|
| Home               |   | Facebook Marketplace Co | by CedCommerce  |              |             |                  |            |
| Orders             |   | Dashboard               | Profile         | Products     | Orders      | Configuration    | Activities |
| Customers          |   |                         | Import Profiles |              |             | Create Profile   | ]          |
| Discounts     Apps | 0 |                         |                 |              |             | Total 0 profiles |            |
| Online Store       | 0 |                         |                 |              | R           | Columns          |            |
|                    |   |                         | Action Name     | Source       | Query Items | Detail           |            |
|                    |   |                         |                 | Err<br>(←) - | ID :        |                  |            |

2. Enter the "Name" for the current profile and "Product Source".

| Store                                                                      |   |                         | Q Search                                                                                     |          |        |               | SK             |
|----------------------------------------------------------------------------|---|-------------------------|----------------------------------------------------------------------------------------------|----------|--------|---------------|----------------|
| Home                                                                       |   | Facebook Marketplace Co | onnector                                                                                     |          |        |               | by CedCommerce |
| Orders                                                                     |   | Dashboard               | Profile                                                                                      | Products | Orders | Configuration | Activities     |
| Customers<br>Analytics<br>Analytics<br>Analytics<br>Customers<br>Analytics |   |                         | Create Profile                                                                               |          |        |               |                |
| Bt Apps                                                                    |   |                         | Select product source                                                                        |          |        | Previous      |                |
| SALES CHANNELS 편 Online Store                                              | • |                         | Profile Name<br>Anything you can type in Profile<br>Products Imported From<br>Product Source | e Name   |        | :<br>Next     |                |
|                                                                            |   |                         |                                                                                              |          |        |               |                |

- 3. Select the **"Product Category"** and the **"Location"** for the product.
- 4. Set the required condition for the profile, Enter the **"Attributes"**, the **"Operation"** and the assigned **"Value"** condition for the profile.

| Store          |                                |             |                                                                                            |                              |                |               |
|----------------|--------------------------------|-------------|--------------------------------------------------------------------------------------------|------------------------------|----------------|---------------|
| Home           | Facebook Marketplace Connector |             |                                                                                            |                              |                | by CedCommerc |
| Cirders        | Dashboard                      | Profile     | Products                                                                                   | Orders                       | Configuration  | Activities    |
| Products       |                                |             |                                                                                            |                              |                |               |
| Customers      |                                | Create F    | rofile                                                                                     |                              | Back           |               |
| Analytics      |                                |             | 7.4                                                                                        | •                            |                |               |
| A Marketing    |                                |             |                                                                                            |                              |                |               |
| (X) Discounts  |                                | Select pro  | ucts you want to upload                                                                    |                              | Previous Next  |               |
| Apps Apps      |                                |             |                                                                                            |                              |                |               |
| SALES CHANNELS | 0                              |             |                                                                                            |                              |                |               |
| Online Store   | 0                              | Select Cate | gory in Which You Want To Upload Products                                                  |                              |                |               |
|                |                                | 0 •         | elected Google category for Facebook                                                       | Product Category             |                |               |
|                |                                | Warehouse   | Mapping                                                                                    |                              |                |               |
|                |                                |             | 20 10 10 10 10 10 10 10 10 10 10 10 10 10                                                  |                              |                |               |
|                |                                | GedG        | mmerce Sandbox Page                                                                        | Vishwas Khand 3, Gomit Nagar |                |               |
|                |                                | Presare O   | any To Galard Developin Visu Maril To Lindowd                                              |                              |                |               |
|                |                                | i tipati g  | of a second constant and second to obtain                                                  |                              |                |               |
|                |                                | 0           | Please note                                                                                |                              |                |               |
|                |                                |             | dd rule corresponds to && (AND) condition<br>dd rule aroun corresponds to U (DR) condition |                              |                |               |
|                |                                |             |                                                                                            |                              |                |               |
|                |                                |             | _                                                                                          |                              |                |               |
|                |                                | Alle        | operator                                                                                   | Vaue                         |                |               |
|                |                                | 34          | ect Attribute C Select Operator                                                            | Filter Value                 |                |               |
|                |                                |             |                                                                                            |                              | Add Rule       |               |
|                |                                |             |                                                                                            |                              |                |               |
|                |                                |             |                                                                                            |                              |                |               |
|                |                                |             |                                                                                            |                              | Add Rule Group |               |
|                |                                |             |                                                                                            |                              |                |               |
|                |                                |             |                                                                                            |                              | Foext          |               |
|                |                                |             |                                                                                            |                              |                |               |

5. Click "**Next**" to save the Profile. The available profiles will reflect on the Profile tab of the app.

| _Store                                  |                         | Q Search                         |                   |         |                     | SK         |  |  |
|-----------------------------------------|-------------------------|----------------------------------|-------------------|---------|---------------------|------------|--|--|
| Home                                    | Facebook Marketplace Co | S Facebook Marketplace Connector |                   |         |                     |            |  |  |
| Orders                                  | Dashboard               | Profile                          | Products          | Orders  | Configuration       | Activities |  |  |
| Customers Customers Analytics Marketing |                         | Import Profiles                  |                   |         | Create Profile      |            |  |  |
| Discounts     Apps                      |                         |                                  |                   |         | Total 1 profiles    |            |  |  |
| SALES CHANNELS                          |                         |                                  |                   | Rese    | t Filters O Columns |            |  |  |
|                                         |                         | Action Name                      | Source Items tems | Qu<br>¢ | Jery Detail         |            |  |  |
|                                         |                         | Trofile 1                        | Shopify 0         | (title  | Equals title) 232   |            |  |  |

# Products

The product section of the App will feature the status of your products. You can track the imported products from this section.

| Store              |                                  | Q Search       |                                     |                                   |                                                        | <b>SK</b> : |  |
|--------------------|----------------------------------|----------------|-------------------------------------|-----------------------------------|--------------------------------------------------------|-------------|--|
| Home               | S Facebook Marketplace Connector |                |                                     |                                   |                                                        |             |  |
| Orders             | Dashboard                        | Profile        | Products                            | Orders                            | Configuration                                          | Activities  |  |
| Customers          |                                  | Products       |                                     |                                   | () Mass Upload                                         |             |  |
| Discounts     Apps |                                  | Shopify        |                                     |                                   |                                                        |             |  |
| SALES CHANNELS     |                                  |                |                                     |                                   | Showing 0 to 10 of 1 main products<br>Total Variants 1 |             |  |
|                    |                                  | Filter *       |                                     |                                   | © Columns                                              |             |  |
|                    |                                  | Image          | Title                               | Inventory                         | Status                                                 |             |  |
|                    |                                  |                | Jeans<br>500<br>900                 | 340 in Stock                      | © Error                                                |             |  |
|                    |                                  |                | $\leftarrow \rightarrow$            | 10 \$                             |                                                        |             |  |
|                    |                                  | Filter * Image | Title<br>Jeans<br>500<br>900<br>← → | Inventory<br>340 in Stock<br>10 ‡ | © Columns<br>Status<br>© Error                         |             |  |

## **Order**

The App comes with auto-synchronization; so every order that is received on Facebook Marketplace, will be fetched to the app and then will be placed on Shopify, and the order status of the same will be reflected on Facebook Marketplace. So that you can easily manage them and fulfill the same accordingly.

The Order section looks like this:

| â          | Store                                           |   |                                  | Q Search          |                          |                          |                             | SK         |  |
|------------|-------------------------------------------------|---|----------------------------------|-------------------|--------------------------|--------------------------|-----------------------------|------------|--|
|            | Home                                            |   | S Facebook Marketplace Connector |                   |                          |                          |                             |            |  |
|            | Orders                                          |   | Dashboard                        | Profile           | Products                 | Orders                   | Configuration               | Activities |  |
| A l⊟ lo <  | Products<br>Customers<br>Analytics<br>Marketing |   |                                  | Orders            |                          |                          | C Sync Orders               |            |  |
| ② I<br>品 / | Discounts<br>Apps                               |   |                                  | Shopify           |                          |                          |                             |            |  |
| SALES      | CHANNELS                                        | 0 |                                  |                   |                          |                          | Showing 0 to 10 of 1 Orders |            |  |
| 9 (        | Online Store                                    | 0 |                                  | Filter 💌          |                          |                          | (Columns                    |            |  |
|            |                                                 |   |                                  | Facebook Order Id | Shopify Order Id Email   |                          | Status                      |            |  |
|            |                                                 |   |                                  | 515173006048118   | 1rl81i5n                 | z5@commerce.facebook.com | skipped                     |            |  |
|            |                                                 |   |                                  |                   | $\leftarrow \rightarrow$ | 10 ‡                     |                             |            |  |
|            |                                                 |   |                                  |                   |                          |                          |                             |            |  |

# **D** Configuration

This section of the App shows the current account setting of your app, all settings related to user detail, default profile and Facebook account are reflected here.

The configuration tab shows these options: General, Facebook, and Account

## General

- 1. This tab shows the **"User Details"** that include the Username and the email address that you used while connecting to the app.
- 2. Also, the later section reflects your "**Default Profile**" that includes your location mapping and category mapping.

| L.Store                                                              |          | Land and the second second second second second second second second second second second second second second |                 |                                     |                                                |                  | <u>s</u>       |  |  |  |
|----------------------------------------------------------------------|----------|----------------------------------------------------------------------------------------------------|-----------------|-------------------------------------|------------------------------------------------|------------------|----------------|--|--|--|
| Home                                                                 |          | Facebook Marketplace Connector                                                                                 |                 |                                     |                                                |                  | by CedCommerce |  |  |  |
| Orders                                                               |          | Dashboard                                                                                                    | Profile         | Products                            | Orders                                         | Configuration    | Activities     |  |  |  |
| Products     Customers     dfl Analytics     Marketing     Discounts |          |                                                                                                    | Configuratio    | Configuration                       |                                                |                  |                |  |  |  |
| Apps                                                                 |          |                                                                                                    |                 |                                     |                                                |                  |                |  |  |  |
| SALES CHANNELS                                                       | <b>0</b> |                                                                                                    | User details    | Username : Sha<br>Email : sanover.  | anu_Store<br>zedcoss@gmail.com                 |                  |                |  |  |  |
|                                                                      |          |                                                                                                    | Default Profile | Warehouse<br>CedComme<br>Catalog id | Mapping<br>rce Sandbox Page<br>220687279125984 | d 3, Gomti Nagar |                |  |  |  |
|                                                                      |          |                                                                                                    |                 | Category M                          | apping<br>cted Google category for Facebook    |                  |                |  |  |  |
|                                                                      |          |                                                                                                    |                 | Product Cal                         | egory                                          | 2<br>Sava        |                |  |  |  |

#### Facebook

- 1. This tab shows the Facebook settings that you can configure for the app.
- 2. You can "Enable or Disable" the following setting related to the following functions:
  - **Product Auto Update:** Any change in the product on Shopify will be automatically updated on Facebook Marketplace. (if enabled)
  - **Product Auto Create:** New products created on Shopify will be automatically created on Facebook Marketplace. (if enabled)
  - **Cancel Order:** Cancel the order when a product SKU is not found on Shopify. (This happens when you delete a product from Shopify and product auto-update setting is diabled)
  - **Product Auto Delete:** Auto delete the product from Facebook when deleted from Shopify.

| Store                                                                                                    |        |                                        | Q Search                                                                                                    |                                                                                                    |                                     |                                                                                                    | SK :                      |  |  |
|----------------------------------------------------------------------------------------------------|--------|----------------------------------------|----------------------------------------------------------------------------------------------------|----------------------------------------------------------------------------------------------------|-------------------------------------|----------------------------------------------------------------------------------------------------|---------------------------|--|--|
| Home                                                                                                    |        | Facebook Marketplace Con               | Facebook Marketplace Connector by CedCommerce                                                                                           |                                                                                                    |                                     |                                                                                                    |                           |  |  |
| Image: market in the market in themarket in the market in the market | ©<br>0 | Facebook Marketplace Con     Dashboard | Frotile           Configuration           General         Facebook           Account   Facebook Config Configure your Facebook setting. | Products Product Auto Upd Disable Any change in pro Product Auto Cree Disable New product will t Cancel Order Cancel When on Shopify Product Auto Dele Disable | Orders                              | Configuration Configuration Co | by CedCommerce Activities |  |  |
|                                                                                                    |        |                                        |                                                                                                    | Auto Product dele                                                                                                    | ete from facebook when deleted from | m shopify.                                                                                                    |                           |  |  |

# Account

This tab shows the Shopify store connected with the app. You have the option to "**Reconnect**" the account.

| Store                                                                     |          |                        | Q Search       |          |        |               | SK         |
|---------------------------------------------------------------------------|----------|------------------------|----------------|----------|--------|---------------|------------|
| Home                                                                      |          | Facebook Marketplace C | by CedCommerce |          |        |               |            |
| Orders                                                                    |          | Dashboard              | Profile        | Products | Orders | Configuration | Activities |
| Products     Customers     Analytics     Marketing     Discounts     Apps |          |                        | Configuration  | unt      |        |               |            |
| SALES CHANNELS                                                            | <b>0</b> |                        | Facebook       | opify    |        |               |            |
|                                                                           |          |                        |                |          |        |               |            |

## Activities

The last section on your dashboard is the Activities section, that keeps track of all the recent activities that took place on your app.

The Activities tab shows this option:

- 1. Queued Tasks: All the tasks that have been queued on the app.
- 2. Currently Running Process: All the tasks running in progress.

| Store                        |                        | Q Search                  |                                                                       |        |               | SK         |
|------------------------------|------------------------|---------------------------|-----------------------------------------------------------------------|--------|---------------|------------|
| Home                         | Facebook Marketplace C | by CedCommerce            |                                                                       |        |               |            |
| Orders                       | Dashboard              | Profile                   | Products                                                              | Orders | Configuration | Activities |
| Products Customers Analytics |                        | Queued Tasks              |                                                                       |        |               |            |
| Marketing                    |                        | Recent Activities         |                                                                       |        |               |            |
| H Apps                       |                        | Facebook product(s        |                                                                       |        |               |            |
| SALES CHANNELS               |                        | Second Product(s          | Facebook product(s) upload has been completed     2020-03-14 07:46:01 |        |               |            |
|                              |                        | No Product Found o        | 2020-03-14 07:29:33                                                   |        |               |            |
|                              |                        | Currently Running Process | ses                                                                   |        |               |            |
|                              |                        | All Processes Complete    | d                                                                     |        |               |            |

\_\_\_\_\_